# South China Securities Trading System User Manual

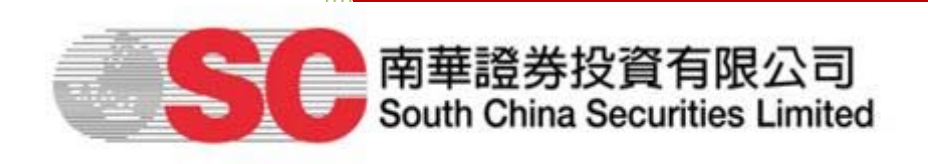

| Account ID :    |                  |                   |                           |
|-----------------|------------------|-------------------|---------------------------|
| Password :      |                  |                   |                           |
|                 | <u>Reset Pas</u> | ssword            |                           |
|                 | English          | Inormal broadbane | 1 •                       |
|                 | Login            | Reset             |                           |
| Internet Tradin | <u>q Demo</u>    | Privacy Statement | Risk Disclosure Statement |
|                 | 2016,            | /3/9              |                           |

## Contents

| 1. Login                     | 3  |
|------------------------------|----|
| 2. Real-Time Price Quotation | 5  |
| 3. Input Order               | 6  |
| 4. e-IPO                     | 9  |
| 5. e-Statement               | 10 |
| 6. Deposit                   | 11 |
| 7. Withdrawal                | 12 |
| 8. Transfer                  | 13 |
| 9. Research Report           | 14 |
|                              |    |

## 1. Login

1) Visit our website: <u>www.Sctrade.com</u>.

2) Click on "Login - Stocks" from index bar on home page to start our

new securities trading system.

| C -                                                                               | 南華金融                                                    | 集團                                                                                                    |                                                                                                    |                                                                                                    |                                                                            | TAD to My Favour                                                                                | ite 🛒                 | 间   EN                                                                                                    |
|-----------------------------------------------------------------------------------|---------------------------------------------------------|----------------------------------------------------------------------------------------------------|----------------------------------------------------------------------------------------------------|----------------------------------------------------------------------------------------------------|----------------------------------------------------------------------------|-------------------------------------------------------------------------------------------------|-----------------------|----------------------------------------------------------------------------------------------------|
| asaarch Panote                                                                    | South China F                                           | nancial                                                                                                    | _                                                                                                    |                                                                                                    | f 🕑 🗊                                                                      | South China Financia                                                                            | i Holdings Ltd. (Stoc | :k code:00619                                                                                                    |
| esedicit reports                                                                  | Suggestion Do                                           | ix   Neidled Links                                                                                              |                                                                                                    |                                                                                                    | and provide the second                                                     | (852) 2111 2088                                                                                 | 🔀 hotline(            | @sctrade.cor                                                                                                    |
| me Market Info                                                                    | Centre HK Stoc                                          | ks HK Stock Options                                                                                             | HK Index Futures &                                                                                                    | Options US Sto                                                                                                    | cks Bullions                                                               | Forex Global Futures                                                                            | Investment Banking    | About Us                                                                                                    |
|                                                                                   |                                                         |                                                                                                    |                                                                                                    |                                                                                                    |                                                                            |                                                                                                 |                       |                                                                                                    |
|                                                                                   |                                                         |                                                                                                    |                                                                                                    |                                                                                                    |                                                                            |                                                                                                 |                       |                                                                                                    |
| 5 Stock                                                                           | HK Stoo                                                 | <b>sk Newly e</b>                                                                                               | nhanced Onl                                                                                                    | ine and Mo                                                                                                    | obile Trac                                                                 | ling System is I                                                                                | now available         | e!                                                                                                    |
| 1                                                                                 |                                                         | • Trade HK, 0                                                                                                   | China-A and US shares                                                                                                    | s via a single tradin                                                                                                    | g platform                                                                 |                                                                                                 |                       |                                                                                                    |
|                                                                                   |                                                         | <ul> <li>Free real tin</li> </ul>                                                                               | ne snap shot quotes at                                                                                                    | your convenience                                                                                                    |                                                                            |                                                                                                 |                       |                                                                                                    |
|                                                                                   |                                                         | <ul> <li>Experience</li> </ul>                                                                                  | smooth operations and                                                                                                    | stable trading with                                                                                                    | a more user-fri                                                            | endly interface                                                                                 |                       |                                                                                                    |
| Chi                                                                               | ina 🖌                                                   | - Experience                                                                                                    | Sincour operations and                                                                                                    | studie adding with                                                                                                    | ra more aser m                                                             |                                                                                                 | II. CONTRACTOR        |                                                                                                    |
|                                                                                   |                                                         |                                                                                                    |                                                                                                    |                                                                                                    |                                                                            |                                                                                                 |                       |                                                                                                    |
| Ast                                                                               | tock                                                    |                                                                                                    |                                                                                                    |                                                                                                    |                                                                            |                                                                                                 |                       | 1 2                                                                                                    |
| A st                                                                              | tock                                                    |                                                                                                    |                                                                                                    |                                                                                                    |                                                                            |                                                                                                 |                       | 1.2.                                                                                                    |
| A st                                                                              | tock                                                    | HK Financial Ne                                                                                                 | ws                                                                                                    |                                                                                                    |                                                                            |                                                                                                 | Stock Quote           | 1.2.                                                                                                    |
| A st<br>.ogin                                                                     | tock                                                    | HK Financial Ne                                                                                                 | ws                                                                                                    |                                                                                                    |                                                                            |                                                                                                 | Stock Quote           | 12                                                                                                    |
| A st<br>.ogin<br>Stocl                                                            | tock<br>ks                                              | HK Financial Ne                                                                                                 | ws<br>Call Warrants F                                                                                                    | Put Warrants                                                                                                    | Stocks                                                                     |                                                                                                 | Stock Quote           | I 2                                                                                                    |
| A st                                                                              | ks                                                      | HK Financial Ne                                                                                                 | WS                                                                                                    | Put Warrants                                                                                                    | Stocks                                                                     | hly dropped 33 333%                                                                             | Asian                 | Indices                                                                                                    |
| A st<br>ogin<br>Stock                                                             | ks<br>Manual III                                        | HK Financial Ne<br>All Category<br>2016-03-09 (14:3                                                             | ws Call Warrants F O) CS-GEG @EP The last price i                                                                                                    | Put Warrants<br>21603C (18635)<br>is HK\$0 02                                                                              | Stocks<br>has noticeab                                                     | bly dropped 33.333%.                                                                            | Stock Quote           | <b>1</b> 2<br>Indices                                                                                                    |
| A st<br>ogin<br>Stock                                                             | ks<br>lintikemekke<br>Options                           | HK Financial Ne<br>All Category<br>2016-03-09 (14:3                                                             | ws Call Warrants F O) CS-GEG @EP The last price i                                                                                                    | Put Warrants<br>1603C (18635)<br>is HK\$0.02                                                                               | Stocks                                                                     | ly dropped 33.333%.                                                                             | Stock Quote           | 1 2<br>indices<br>HSI<br>2 ▼ 79.46<br>KEI225                                                                                                    |
| A st<br>ogin<br>Stock<br>HK Stock (<br>K Index Future                             | tock                                                    | HK Financial Ne<br>All Category<br>2016-03-09 (14:3<br>2016-03-09 (14:2                                         | WS Call Warrants F O) CS-GEG @EP The last price ) TCL MULTIME is HK\$4.4                                                                                          | Put Warrants<br>1603C (18635)<br>is HK\$0.02<br>2DIA (01070) ha                                                            | Stocks<br>has noticeat<br>is dropped 5.                                    | lly dropped 33.333%.                                                                            | Stock Quote           | 1 2<br>Indices<br>HSI<br>2 ▼ 79,46<br>KEI225<br>0 ▼ 140.95                                                                                                    |
| A st<br>ogin<br>Stock<br>HK Stock(<br>K Index Future                              | ks<br>Internation<br>Options<br>as & Options            | HK Financial Ne<br>All Category<br>2016-03-09 (14:3<br>2016-03-09 (14:2                                         | WS<br>Call Warrants P<br>0) CS-GEG @EP<br>The last price i<br>9) TCL MULTIME<br>is HK\$4.4                                                                        | Put Warrants<br>21603C (18635)<br>is HK\$0.02<br>EDIA (01070) ha                                                           | Stocks<br>has noticeat<br>is dropped 5.                                    | ly dropped 33.333%.                                                                             | Stock Quote           | 1 2<br>Indices<br>HSI<br>2 ▼ 79.46<br>KEI225<br>0 ▼ 140.95<br>iwan                                                                                                    |
| A st<br>.ogin<br>Stock<br>HK Stock<br>Kindex Future<br>Account Man                | ks<br>ks<br>Options<br>ISA Options<br>ragement          | HK Financial Ne<br>All Category<br>2016-03-09 (14:3<br>2016-03-09 (14:2<br>2016-03-09 (14:2                     | WS Call Warrants F O) CS-GEG @EP The last price i 9) TCL MULTIME is HK\$4.4 8) SINCEREWAT                                                                         | Put Warrants<br>11603C (18635)<br>is HK\$0.02<br>EDIA (01070) ha<br>CCH HK (00444)                                         | Stocks<br>has noticeat<br>is dropped 5.                                    | bly dropped 33.333%.<br>172%. The last price<br>19.677%. The last                               | Stock Quote           | Indices<br>HSI<br>2 ▼ 79.46<br>KEI225<br>0 ▼ 140.95<br>iwan<br>▼ 30.20                                                                                                    |
| A st<br>.ogin<br>Stock<br>HK Stock<br>K Index Future<br>Account Man               | ks Coptions<br>Regement                                 | HK Financial Ne<br>All Category<br>2016-03-09 (14:3<br>2016-03-09 (14:2<br>2016-03-09 (14:2                     | WS Call Warrants F O) CS-GEG @EP The last price i 9) TCL MULTIME is HK\$4.4 8) SINCEREWAT price is HK\$0.5                                                        | Put Warrants<br>1603C (18635)<br>is HK\$0.02<br>EDIA (01070) ha<br>CH HK (00444)<br>56                                     | Stocks<br>has noticeat<br>is dropped 5.                                    | bly dropped 33.333%.<br>172%. The last price<br>19.677%. The last                               | Stock Quote           | Indices<br>HSI<br>2 ▼ 79.46<br>KEI225<br>0 ▼ 140.95<br>iwan<br>▼ 30.20<br>ppines<br>● 31.31                                                                                                    |
| A st<br>.ogin<br>Kitock<br>Kindex Ruture<br>Account Man                           | ks                                                      | HK Financial Ne<br>All Category<br>2016-03-09 (14:3<br>2016-03-09 (14:2<br>2016-03-09 (14:2<br>2016-03-09 (14:2 | Call Warrants F<br>Call Warrants F<br>D) CS-GEG @EP<br>The last price i<br>D) TCL MULTIME<br>is HK\$4.4<br>S) SINCEREWAT<br>price is HK\$0.5<br>7) CHINAVTM MI    | Put Warrants<br>11603C (18635)<br>is HK\$0.02<br>:DIA (01070) ha<br>:CH HK (00444)<br>56<br>INING (00893) I                | Stocks<br>has noticeab<br>is dropped 5.<br>) has dropped<br>has significan | bly dropped 33.333%.<br>172%. The last price<br>19.677%. The last<br>tly dropped 17.5%.         | Stock Quote           | 1 2<br>1 2<br>1 1 2<br>1 1 2<br>1 1 2<br>1 1 2<br>1 1 2<br>1 1 2<br>1 1 2<br>1 1 2<br>1 1 2<br>1 1 2<br>1 1 2<br>1 1 2<br>1 1 2<br>1 1 2<br>1 2 1 2<br>1 2 1 2 1 2 1 2 1 2 1 2 1 2 1 2 1 2 1 2 |
| A st<br>.ogin<br>Stock<br>HK Stock<br>Klindex Future<br>Account Man<br>US Sto     | ks                                                      | HK Financial Ne<br>All Category<br>2016-03-09 (14:3<br>2016-03-09 (14:2<br>2016-03-09 (14:2<br>2016-03-09 (14:2 | Call Warrants F<br>Call Warrants F<br>The last price i<br>9) TCL MULTIME<br>is HK\$4.4<br>8) SINCEREWAT<br>price is HK\$0.5<br>7) CHINAVTM MI<br>The last price i | Put Warrants<br>11603C (18635)<br>is HK\$0.02<br>DIA (01070) ha<br>CH HK (00444)<br>56<br>INING (00893) I<br>is HK\$0.33   | Stocks<br>has noticeat<br>is dropped 5.<br>has dropped<br>has significan   | ly dropped 33.333%.<br>172%. The last price<br>19.677%. The last<br>ttly dropped 17.5%.         | Stock Quote           | 1 2                                                                                                    |
| A st<br>_ogin<br>HK Stock<br>HK Stock<br>HK Index Future<br>Account Man<br>US Sto | ks<br>ks<br>Options<br>as & Options<br>regement<br>icks | HK Financial Ne<br>All Category<br>2016-03-09 (14:3<br>2016-03-09 (14:2<br>2016-03-09 (14:2                     | WS Call Warrants F O) CS-GEG @EP The last price i 9) TCL MULTIME is HK\$4.4 8) SINCEREWAT price is HK\$0.5 7) CHINAVTM MI The last price i                        | Put Warrants<br>11603C (18635)<br>is HK\$0.02<br>2DIA (01070) ha<br>CCH HK (00444)<br>56<br>INING (00893) I<br>is HK\$0.33 | Stocks<br>has noticeat<br>is dropped 5.<br>) has dropped<br>nas significan | bly dropped 33.333%.<br>172%. The last price<br>19.677%. The last<br>tly dropped 17.5%.<br>More | Stock Quote           | Indices<br>Indices<br>Isi<br>2 ~ 79.46<br>KE1225<br>• 140.95<br>iwan<br>• 30.20<br>ppines<br>• 31.31<br>Karta<br>• 20.53<br>orea                                                               |

 Select "Language", enter your "Account ID", "Password", then click on "Login" to access into the securities trading system.

| Password :     | Account ID : |                |   |
|----------------|--------------|----------------|---|
| Reset Password | Password :   | 1              | 1 |
|                |              | Reset Password |   |

|                                                                                                    | Order Input                                                                                                    | ond Order                                                                                                    |                                          | HKEX                                                     | 00 017                                    | ł                            |                                          |                                    |                                |                  | Ο          |
|----------------------------------------------------------------------------------------------------|----------------------------------------------------------------------------------------------------|----------------------------------------------------------------------------------------------------|------------------------------------------|----------------------------------------------------------|-------------------------------------------|------------------------------|------------------------------------------|------------------------------------|--------------------------------|------------------|------------|
| <b>南華証券投资有限</b> 公司                                                                                                    | Security Name                                                                                                    |                                                                                                    |                                          |                                                          |                                           |                              | 🧖 Inform                                 | mation provided                    | d by AASTOCK                   | S Discla         | imer       |
| 的辛証券投具有限公司<br>South China Securities Limited                                                                                                    |                                                                                                    |                                                                                                    |                                          | Symbol:00005 Se                                          | arch                                      |                              | Preset Ton                               |                                    | Remaining: 8                   | 1 (Total:        | 100)       |
|                                                                                                    | Market                                                                                                    | HKEX - Hong K                                                                                                    | long Exc 💌                               | HSBC HOLDINGS (                                          | 00005) – Real Tim                         | e<br>Dia                     |                                          |                                    | 2016-03                        | 3-09 15:1        | 1:18       |
| Equity Market                                                                                                    | Buy/Sell                                                                                                    | - Please choos                                                                                                    | se 🔻                                     | Last Price (HKD)                                         | Price Change<br>1.0                       | )0<br>Bid                    | 50.250                                   | 50.500                             | Open 4                         | 9.400            |            |
| Order Report                                                                                                    |                                                                                                    | E Estradad                                                                                                    | Nuclei and                               | 50.250                                                   | PCT Change<br>2.03                        | Ask<br>0%                    | D 50.300                                 | ay Low<br>49,400                   | Prev.Clo<br>4                  | se<br>9.250      |            |
| D Trade Report                                                                                                    | Order Type                                                                                                    | E - Ennanced L                                                                                                    | .imit •                                  | Volume                                                   | 22.64M                                    |                              | Turnover                                 |                                    | 1.13B                          |                  |            |
| Order Trade Report                                                                                                    | Product Code                                                                                                    |                                                                                                    |                                          | 52 Week Range<br>P/E Ratio                               | 47.650 - 71<br>9.9742                     | 3.250                        | Lot Size<br>Market Capit                 | al                                 | 400<br>990.33B                 |                  |            |
| Drice Alert                                                                                                    | Price                                                                                                    |                                                                                                    | 00                                       | Linked Warrants: 11                                      | 060, 11114, 11142,                        | 11332, 1184                  | 6, 12106, 12148,                         | 12195, 12206,                      | 12284, 12436                   | , 12897,         | -          |
| Price Alert                                                                                                    |                                                                                                    |                                                                                                    |                                          | 21807, 22203, 2220                                       | 4, 22345, 22843, 2                        | 2851, 22861                  | l, 22890, 22948, 2                       | 23009, 23089, 2                    | 23761, 23927,                  | 23931,           |            |
|                                                                                                    | Max Qty                                                                                                    |                                                                                                    | $\bigcirc$ $\bigcirc$                    | 23962, 23997, 2408<br>24988, 25141, 2514                 | 9, 24228, 24237, 2<br>8, 25181, 25215, 2  | 24239, 24433<br>25253, 25288 | 8, 24472, 24498, 2<br>8, 25337, 25439, 2 | 24591, 24769, 2<br>25498, 25501, 2 | 24817, 24872,<br>25521, 25584, | 24945,<br>25595, |            |
| Change Dersonal Info                                                                                                    | Max \$                                                                                                    |                                                                                                    |                                          | 25677, 25701, 2570                                       | 6, 25709, 25723, 2                        | 25726, 25734                 | 1, 25759, 25774, 2                       | 25776, 25779, 2                    | 25818, 25853,                  | 25859,           | -          |
| Change Personarimo                                                                                                    |                                                                                                    | Order                                                                                                    | CI                                       |                                                          |                                           |                              |                                          |                                    |                                |                  |            |
|                                                                                                    |                                                                                                    | Order                                                                                                    | Clear                                    |                                                          |                                           |                              |                                          |                                    |                                |                  |            |
| Change Password                                                                                                    |                                                                                                    |                                                                                                    | 1                                        |                                                          |                                           |                              |                                          |                                    |                                |                  |            |
| <ul> <li>Change Password</li> <li>e-Statement</li> </ul>                                                                                                    |                                                                                                    |                                                                                                    |                                          |                                                          |                                           |                              |                                          |                                    |                                |                  |            |
| Change Password     e-Statement     e-Statement Subscription                                                                                                    | C.                                                                                                    |                                                                                                    |                                          |                                                          |                                           |                              |                                          |                                    |                                |                  |            |
| <ul> <li>Change Password</li> <li>e-Statement</li> <li>e-Statement Subscription</li> <li>Realtime Quote Service</li> </ul>                                                                                                    | Welcome!                                                                                                    | Client (00849220                                                                                                    | SCTRADE - A/                             | C NO ONE (H)(Q)) , 15-                                   | min delayed or pre                        | evious close i               | nformation is prov                       | vided by Ayers                     | Solutions Limit                | ed.Discla        | ime        |
| Change Password     e-Statement     e-Statement Subscriptio     Realtime Quote Service                                                                                                    | Welcome! (<br>Portfolio                                                                                                    | Client (00849220<br>Today's Order                                                                                                    | SCTRADE - A/O                            | C NO ONE (H)(Q)) , 15-<br>er Trade History               | min delayed or pre<br>Message/Aler        | evious close i               | nformation is prov                       | vided by Ayers                     | Solutions Limit                | ed.Discla        | aimer      |
| Change Password     e-Statement     e-Statement Subscriptic     Realtime Quote Service     Deposit / Withdrawal                                                                                                    | Welcome! (<br>Portfolio                                                                                                    | Client (00849220<br>Today's Order                                                                                                    | SCTRADE - A/C                            | C NO ONE (H)(Q)) , 15-<br>r Trade History                | min delayed or pre<br>Message/Aler        | evious close i               | nformation is prov                       | vided by Ayers                     | Solutions Limit                | ed.Discla        | aimer      |
| Change Password  e-Statement  e-Statement Subscriptic Realtime Quote Service  Deposit / Withdrawal Withdraw                                                                                                    | Welcomel (<br>Portfolio<br>HKD Eqv Cas                                                                                                    | Client (00849220<br>Today's Order<br>h Bal.                                                                                                    | SCTRADE - A/0<br>O/S Orde<br>Product Pro | C NO ONE (H)(Q)) , 15-<br>er Trade History<br>oduct Name | min delayed or pro<br>Message/Aler<br>Qty | evious close i<br>Ref.Price  | nformation is prov<br>Market Val. (F     | vided by Ayers :<br>Ref) Marg      | Solutions Limit<br>gin Value   | ed.Discla        | aimer      |
| <ul> <li>Change Password</li> <li>e-Statement</li> <li>e-Statement Subscriptic</li> <li>Realtime Quote Service</li> <li>Deposit / Withdrawal</li> <li>Withdraw</li> <li>Deposit</li> </ul>                                                                                                    | Welcomel (<br>Portfolio<br>HKD Eqv Cas<br>Avail. Cash                                                                                                    | Client (00849220<br>Today's Order<br>h Bal.<br>0.00                                                                                                    | SCTRADE - A/C<br>O/S Orde<br>Product Pro | C NO ONE (H)(Q)) , 15-<br>er Trade History<br>oduct Name | min delayed or pro<br>Message/Aler<br>Qty | evious close i<br>Ref.Price  | nformation is prov<br>Market Val. (F     | vided by Ayers (<br>Ref) Marg      | Solutions Limit<br>gin Value   | ccy              | aimei      |
| Change Password  e-Statement  e-Statement Subscriptic  Realtime Quote Service  Deposit / Withdrawal  Withdraw  Deposit  Transfer                                                                                                    | Welcomel (<br>Portfolio<br>HKD Eqv Cas<br>Avail. Cash<br>Margin Value (Ref)                                                                                                    | Client (00849220 )<br>Today's Order<br>h Bal.<br>0.00<br>0.00                                                                                                    | SCTRADE - A/G<br>O/S Orde<br>Product Pro | C NO ONE (H)(Q)) , 15-<br>er Trade History<br>oduct Name | min delayed or pro<br>Message/Aler<br>Qty | evious close i<br>Ref.Price  | nformation is prov<br>Market Val. (F     | vided by Ayers :<br>Ref) Març      | Solutions Limit<br>gin Value   | ed.Discla        | aimer      |
| Change Password  e-Statement  e-Statement Subscriptic  Realtime Quote Service  Deposit / Withdrawal  Withdraw  Deposit Transfer  Securities Deposit                                                                                                    | Welcomel (<br>Portfolio<br>HKD Eqv Cas<br>Avail. Cash<br>Margin Value (Ref)<br>Loan Limit                                                                                             | Client (00849220<br>Today's Order<br>h Bal.<br>0.00<br>0.00                                                                                                    | SCTRADE - A/O<br>O/S Orde<br>Product Pro | C NO ONE (H)(Q)) , 15-<br>er Trade History<br>oduct Name | min delayed or pro<br>Message/Aler<br>Qty | evious close i<br>Ref.Price  | nformation is prov<br>Market Val. (F     | vided by Ayers :<br>Ref) Marg      | Solutions Limit                | CCY              | aimei      |
| <ul> <li>Change Password</li> <li>e-Statement</li> <li>e-Statement Subscriptic</li> <li>Realtime Quote Service</li> <li>Deposit / Withdrawal</li> <li>Withdraw</li> <li>Deposit</li> <li>Transfer</li> <li>Securities Deposit</li> </ul>                                                                                                    | Welcomel (<br>Portfolio<br>HKD Eqv Cas<br>Avail. Cash<br>Margin Value (Ref)<br>Loan Limit<br>Purchase Limit                                                                           | Client (00849220 )<br>Today's Order<br>h Bal.<br>0.00<br>0.00<br>500,000,00                                                                                                    | SCTRADE - AV                             | C NO ONE (H)(Q)) , 15-<br>er Trade History<br>oduct Name | min delayed or pro<br>Message/Aler<br>Qty | Ref.Price                    | nformation is prov<br>Market Val. (F     | vided by Ayers :<br>Ref) Març      | Solutions Limit                | ccy              | aimer      |
| <ul> <li>Change Password</li> <li>e-Statement</li> <li>e-Statement Subscriptic</li> <li>Realtime Quote Service</li> <li>Deposit / Withdrawal</li> <li>Withdraw</li> <li>Deposit</li> <li>Transfer</li> <li>Securities Deposit</li> <li>Securities Withdrawal</li> </ul>                                                                                            | Welcomel (<br>Portfolio<br>HKD Eqv Cas<br>Avail. Cash<br>Margin Value (Ref)<br>Loan Limit<br>Purchase Limit<br>Used Limit                                                             | Client (00849220 )<br>Today's Order<br>h Bal.<br>0.00<br>0.00<br>500,000,00<br>0.00                                                                                                    | SCTRADE - AV                             | C NO ONE (H)(Q)) , 15-<br>r Trade History<br>oduct Name  | min delayed or pro<br>Message/Aler<br>Qty | evious close i               | nformation is prov<br>Market Val. (F     | vided by Ayers :<br>Ref) Març      | Solutions Limit                | CCY              | himer      |
| <ul> <li>Change Password</li> <li>e-Statement</li> <li>e-Statement Subscriptic</li> <li>Realtime Quote Service</li> <li>Deposit / Withdrawal</li> <li>Withdraw</li> <li>Deposit</li> <li>Transfer</li> <li>Securities Deposit</li> <li>Securities Withdrawal</li> </ul>                                                                                            | Welcomel I<br>Portfolio<br>HKD Eqv Cas<br>Avail. Cash<br>Margin Value (Ref)<br>Loan Limit<br>Purchase Limit<br>Used Limit<br>Charge                                                   | Client (00849220 )<br>Today's Order<br>h Bal.<br>0.00<br>0.00<br>500,000.00<br>0.00<br>0.00<br>0.00<br>0.00<br>0.00                                                                                                    | SCTRADE - AV<br>O/S Orde<br>Product Pro  | C NO ONE (H)(Q)) , 15-<br>r Trade History<br>oduct Name  | min delayed or pro<br>Message/Aler<br>Qty | Ref.Price                    | nformation is prov<br>Market Val. (F     | Ref) Marg                          | Solutions Limit<br>gin Value   | CCY              | aimer      |
| <ul> <li>Change Password</li> <li>e-Statement</li> <li>e-Statement Subscriptic</li> <li>Realtime Quote Service</li> <li>Deposit / Withdrawal</li> <li>Withdraw</li> <li>Deposit</li> <li>Transfer</li> <li>Securities Deposit</li> <li>Securities Withdrawal</li> <li>Others</li> </ul>                                                                            | Welcomel I<br>Portfolio<br>HKD Eqv Cas<br>Avail. Cash<br>Margin Value (Ref)<br>Loan Limit<br>Purchase Limit<br>Used Limit<br>Charge<br>Avail. Limit                                   | Client (00849220) Today's Order  b Bal 0.00 0.00 0.00 0.00 0.00 0.00 0.00 0.                                                                                                    | SCTRADE - AV<br>O/S Orde<br>Product Pro  | C NO ONE (H)(Q)), 15-<br>r Trade History<br>oduct Name   | min delayed or pro<br>Message/Aler<br>Qty | Ref.Price                    | nformation is prov<br>Market Val. (F     | Ref) Marg                          | Solutions Limit<br>gin Value   | CCY              | aimer<br>• |
| <ul> <li>Change Password</li> <li>e-Statement</li> <li>e-Statement Subscription</li> <li>Realtime Quote Service</li> <li>Deposit / Withdrawal</li> <li>Withdraw</li> <li>Deposit</li> <li>Transfer</li> <li>Securities Deposit</li> <li>Securities Withdrawal</li> <li>Others</li> <li>e-IPO</li> </ul>                                                            | Welcomel I<br>Portfolio<br>HKD Eqv Cas<br>Avail. Cash<br>Margin Value (Ref)<br>Loan Limit<br>Purchase Limit<br>Used Limit<br>Charge<br>Avail. Limit<br>Avail. Purchase                | Client (00849220)  Today's Order  b Bal  0.00  0.00  0.00  0.00  0.00  0.00  0.00  0.00  0.00  0.00  0.00  0.00  0.00  0.00  0.00  0.00  0.00  0.00  0.00  0.00  0.00  0.00  0.00  0.00  0.00  0.00  0.00  0.00  0.00  0.00  0.00  0.00  0.00  0.00  0.00  0.00  0.00  0.00  0.00  0.00  0.00  0.00  0.00  0.00  0.00  0.00  0.00  0.00  0.00  0.00  0.00  0.00  0.00  0.00  0.00  0.00  0.00  0.00  0.00  0.00  0.00  0.00  0.00  0.00  0.00  0.00  0.00  0.00  0.00  0.00  0.00  0.00  0.00  0.00  0.00  0.00  0.00  0.00  0.00  0.00  0.00  0.00  0.00  0.00  0.00  0.00  0.00  0.00  0.00  0.00  0.00  0.00  0.00  0.00  0.00  0.00  0.00  0.00  0.00  0.00  0.00  0.00  0.00  0.00  0.00  0.00  0.00  0.00  0.00  0.00  0.00  0.00  0.00  0.00  0.00  0.00  0.00  0.00  0.00  0.00  0.00  0.00  0.00  0.00  0.00  0.00  0.00  0.00  0.00  0.00  0.00  0.00  0.00  0.00  0.00  0.00  0.00  0.00  0.00  0.00  0.00  0.00  0.00  0.00  0.00  0.00  0.00  0.00  0.00  0.00  0.00  0.00  0.00  0.00  0.00  0.00  0.00  0.00  0.00  0.00  0.00  0.00  0.00  0.00  0.00  0.00  0.00  0.00  0.00  0.00  0.00  0.00  0.00  0.00  0.00  0.00  0.00  0.00  0.00  0.00  0.00  0.00  0.00  0.00  0.00  0.00  0.00  0.00  0.00  0.00  0.00  0.00  0.00  0.00  0.00  0.00  0.00  0.00  0.00  0.00  0.00  0.00  0.00  0.00  0.00  0.00  0.00  0.00  0.00  0.00  0.00  0.00  0.00  0.00  0.00  0.00  0.00  0.00  0.00  0.00  0.00  0.00  0.00  0.00  0.00  0.00  0.00  0.00  0.00  0.00  0.00  0.00  0.00  0.00  0.00  0.00  0.00  0.00  0.00  0.00  0.00  0.00  0.00  0.00  0.00  0.00  0.00  0.00  0.00  0.00  0.00  0.00  0.00  0.00  0.00  0.00  0.00  0.00  0.00  0.00  0.00  0.00  0.00  0.00  0.00  0.00  0.00  0.00  0.00  0.00  0.00  0.00  0.00  0.00  0.00  0.00  0.00  0.00  0.00  0.00  0.00  0.00  0.00  0.00  0.00  0.00  0.00  0.00  0.00  0.00  0.00  0.00  0.00  0.00  0.00  0.00  0.00  0.00  0.00  0.00  0.00  0.00  0.00  0.00  0.00  0.00  0.00  0.00  0.00  0.00  0.00  0.00  0.00  0.00  0.00  0.00  0.00  0.00  0.00  0.00  0.00  0.00  0.00  0.00  0.00  0.00  0.00  0.00  0.00  0.00  0.00  0.00  0.00  0.00  0 | SCTRADE - AV<br>O/S Orde<br>Product Pro  | C NO ONE (H)(Q)), 15-<br>r Trade History<br>oduct Name   | min delayed or pro<br>Message/Aler<br>Qty | Ref.Price                    | nformation is prov<br>Market Val. (F     | Ref) Març                          | Solutions Limit<br>gin Value   | CCY              | aimer      |
| <ul> <li>Change Password</li> <li>e-Statement</li> <li>e-Statement Subscription</li> <li>Realtime Quote Service</li> <li>Deposit / Withdrawal</li> <li>Withdraw</li> <li>Deposit</li> <li>Transfer</li> <li>Securities Deposit</li> <li>Securities Withdrawal</li> <li>Securities Withdrawal</li> <li>Research Corner</li> </ul>                                   | Welcomel I<br>Portfolio<br>HKD Eqv Cas<br>Avail. Cash<br>Margin Value (Ref)<br>Loan Limit<br>Purchase Limit<br>Used Limit<br>Charge<br>Avail. Limit<br>Avail. Purchase<br>Value (Ref) | Client (00849220)  Today's Order  Doday's Order  0.00  0.00  0.00  0.00  0.00  0.00  0.00  0.00  0.00  0.00  0.00  0.00  0.00  0.00  0.00  0.00  0.00  0.00  0.00  0.00  0.00  0.00  0.00  0.00  0.00  0.00  0.00  0.00  0.00  0.00  0.00  0.00  0.00  0.00  0.00  0.00  0.00  0.00  0.00  0.00  0.00  0.00  0.00  0.00  0.00  0.00  0.00  0.00  0.00  0.00  0.00  0.00  0.00  0.00  0.00  0.00  0.00  0.00  0.00  0.00  0.00  0.00  0.00  0.00  0.00  0.00  0.00  0.00  0.00  0.00  0.00  0.00  0.00  0.00  0.00  0.00  0.00  0.00  0.00  0.00  0.00  0.00  0.00  0.00  0.00  0.00  0.00  0.00  0.00  0.00  0.00  0.00  0.00  0.00  0.00  0.00  0.00  0.00  0.00  0.00  0.00  0.00  0.00  0.00  0.00  0.00  0.00  0.00  0.00  0.00  0.00  0.00  0.00  0.00  0.00  0.00  0.00  0.00  0.00  0.00  0.00  0.00  0.00  0.00  0.00  0.00  0.00  0.00  0.00  0.00  0.00  0.00  0.00  0.00  0.00  0.00  0.00  0.00  0.00  0.00  0.00  0.00  0.00  0.00  0.00  0.00  0.00  0.00  0.00  0.00  0.00  0.00  0.00  0.00  0.00  0.00  0.00  0.00  0.00  0.00  0.00  0.00  0.00  0.00  0.00  0.00  0.00  0.00  0.00  0.00  0.00  0.00  0.00  0.00  0.00  0.00  0.00  0.00  0.00  0.00  0.00  0.00  0.00  0.00  0.00  0.00  0.00  0.00  0.00  0.00  0.00  0.00  0.00  0.00  0.00  0.00  0.00  0.00  0.00  0.00  0.00  0.00  0.00  0.00  0.00  0.00  0.00  0.00  0.00  0.00  0.00  0.00  0.00  0.00  0.00  0.00  0.00  0.00  0.00  0.00  0.00  0.00  0.00  0.00  0.00  0.00  0.00  0.00  0.00  0.00  0.00  0.00  0.00  0.00  0.00  0.00  0.00  0.00  0.00  0.00  0.00  0.00  0.00  0.00  0.00  0.00  0.00  0.00  0.00  0.00  0.00  0.00  0.00  0.00  0.00  0.00  0.00  0.00  0.00  0.00  0.00  0.00  0.00  0.00  0.00  0.00  0.00  0.00  0.00  0.00  0.00  0.00  0.00  0.00  0.00  0.00  0.00  0.00  0.00  0.00  0.00  0.00  0.00  0.00  0.00  0.00  0.00  0.00  0.00  0.00  0.00  0.00  0.00  0.00  0.00  0.00  0.00  0.00  0.00  0.00  0.00  0.00  0.00  0.00  0.00  0.00  0.00  0.00  0.00  0.00  0.00  0.00  0.00  0.00  0.00  0.00  0.00  0.00  0.00  0.00  0.00  0.00  0.00  0.00  0.00  0.00  0.00  0.00  0.00  0.00  0.00  0.00  0.00  | SCTRADE - AV<br>O/S Orde<br>Product Pro  | C NO ONE (H)(Q)) , 15-<br>r Trade History<br>oduct Name  | min delayed or pro<br>Message/Aler<br>Qty | Ref.Price                    | nformation is prov<br>Market Val. (F     | Ref) Març                          | Solutions Limit<br>gin Value   | CCY              | aimer      |
| <ul> <li>Change Password</li> <li>e-Statement</li> <li>e-Statement Subscription</li> <li>Realtime Quote Service</li> <li>Deposit / Withdrawal</li> <li>Withdraw</li> <li>Deposit</li> <li>Transfer</li> <li>Securities Deposit</li> <li>Securities Withdrawal</li> <li>Securities Withdrawal</li> <li>e-IPO</li> <li>Research Corner</li> <li>Promotion</li> </ul> | Welcomel ( Portfolio HKD Eqv Cas Avail. Cash Margin Value (Ref) Loan Limit Purchase Limit Used Limit Charge Avail. Limit Avail. Purchase Value (Ref) Net Asset Value                  | Client (00849220)  Today's Order  Doday's Order  0.00 0.00 0.00 0.00 0.00 0.00 0.00 0                                                                                                    | SCTRADE - AV<br>O/S Orde<br>Product Pro  | C NO ONE (H)(Q)) , 15-<br>r Trade History<br>oduct Name  | min delayed or pro<br>Message/Aler<br>Qty | Ref.Price                    | nformation is prov                       | Ref) Marg                          | Solutions Limit<br>gin Value   | CCY              | bimer      |

## 2. Real Time Price Quotation

1) Choose your target market (HKEX/US/SH-A) on real time price quotes

from the upper menu bar.

2) After selected the target market, Order Journal Page will be updated.

| Order Input  | Cond Order       |       |
|--------------|------------------|-------|
| Security Nam | e                |       |
| Marke        | t US - US Market | ۲     |
| Buy/Se       | - Please choose  | - •   |
| Order Typ    | e                | ٣     |
| Product Cod  | e                |       |
| Pric         | e                | 00    |
| Max Qt       | у                | 00    |
| Max \$       |                  |       |
|              | Order            | Clear |

| HKEX               | US        | SH-A                       |               |          |                 |      | С                     |
|--------------------|-----------|----------------------------|---------------|----------|-----------------|------|-----------------------|
| Stock ID: IBM      | Search    |                            |               |          |                 |      |                       |
| International Busi | iness Ma  | chines Corpora             | ation (NYSE:  | IBM)De   | lay*            |      | 2016-03-08 20:14:00   |
| Last Price         | Price     | e Change<br><b>U</b> 1.080 | Bid<br>13     | 6.040    | Day High<br>140 | .350 | Open<br>139.710       |
| 139.070            | PCT       | Change                     | Ask<br>14     | 4.920    | Day Low<br>137  | .420 | Prev.Close<br>140.150 |
| 52 Week Low        |           | 116.901                    |               | 52 Wee   | k High          | 17   | 5.300                 |
| Volume             |           | 5.58M                      |               | Exchan   | ge              | NY   | SE                    |
| P/E (%)            |           | 10.2257                    |               | Yield    |                 | 3.5  | 953%                  |
| Dividend           |           | 5.000                      |               | EPS      |                 | 13.  | 600                   |
| *US quotes are de  | layed for | at least 15 minu           | ites for Nasd | ag, NYSE | and AMEx.       |      |                       |

Information provided by AASTOCKS,Disclaimer. US quotes provided by Comstock and subject to, Term of Use.

## 3. Input Order

- 1) Select "Market", "Buy/Sell" & "Order Type" from Order Input window.
- 2) Enter "Product Code", "Price" & "Qty".
- 3) Click on "+/-" button to adjust the price and quantity.

| Market       | HKEX - Hong Kong Exc                                                   |  |  |  |
|--------------|------------------------------------------------------------------------|--|--|--|
| Buy/Sell     | HKEX - Hong Kong Exchange<br>SHA - ShangHai A-Shares<br>US - US Market |  |  |  |
| Order Type   | E - Enhanced Limit                                                     |  |  |  |
| Product Code | 00005                                                                  |  |  |  |
| Price        | 00                                                                     |  |  |  |
| Max Qty      | 400 🤤 🤇                                                                |  |  |  |
| Max \$       | 0.00                                                                   |  |  |  |

4) The "Max" function is to calculate the maximum quantity limit of the buying order.

5) The "Max\$" function is to calculate the maximum quantity limit of the buying order within the maximum amount.

6) Click on "Order" for order placement from Order Input window.

| Market       | HKEX - Hong Kong Exc 🔻                                                 |
|--------------|------------------------------------------------------------------------|
| Buy/Sell     | HKEX - Hong Kong Exchange<br>SHA - ShangHai A-Shares<br>US - US Market |
| Order Type   | E - Enhanced Limit 🔹                                                   |
| Product Code | 00005                                                                  |
| Price        | 00                                                                     |
| Max Qty      | 400 🤤 🕄                                                                |
| Max \$       | 0.00                                                                   |

7) Click on "Confirm" to submit order to the market or "Cancel" to cancel

#### order to the market.

| Market: HKEX - Hor | ng Kong Exchange |
|--------------------|------------------|
| Buy: 00005 (HSBC   | HOLDINGS)        |
| Order Type: E - En | hanced Limit     |
| Price: 50.25       |                  |
| Qty: 1,000         |                  |
| Total Amount: 50,2 | 250.00           |

8) Choose "O/S Order" to view the "Status" of your orders and click on

"Amend/Cancel" to amend or cancel the order.

| Portfoli     | o -    | Today's Order | O/S Ord   | ler     | Trade Hist | огу     | Messa | ge/Aleri |          |     |   |           |   |          |               |   |
|--------------|--------|---------------|-----------|---------|------------|---------|-------|----------|----------|-----|---|-----------|---|----------|---------------|---|
| Amend/Cancel | Status | Update/Cancel | Order No. | Buy/Sel | Market 🛟   | Product | Туре  | ссу\$    | Price \$ | Qty | ٥ | O/S Order | ٥ | Executed | Last Update 💲 |   |
|              | FEX    |               | 15525     | Sell    | HKEX       | 00005   | E     | HKD      | 50.15    | 400 |   | 0         |   | 400      | 09:33:48 (j)  | * |

## 4. e-IPO Subscription

1) In the trading system, select "e-IPO" from "Others" column and click on

"e-IPO" for subscription.

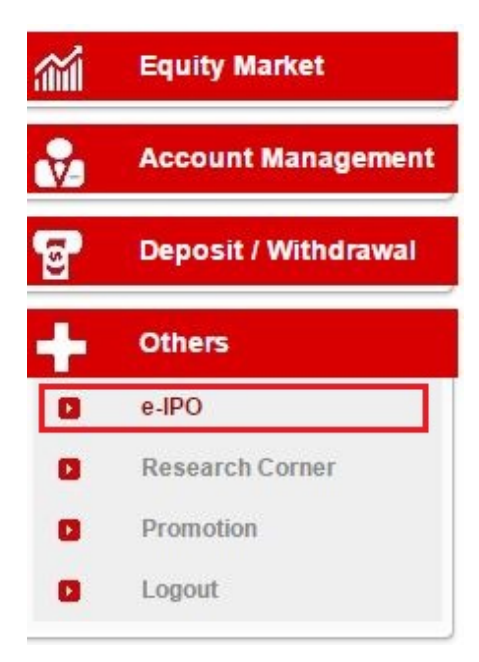

2) Click on the "Apply" hyperlink on your target IPO stock to subscribe.

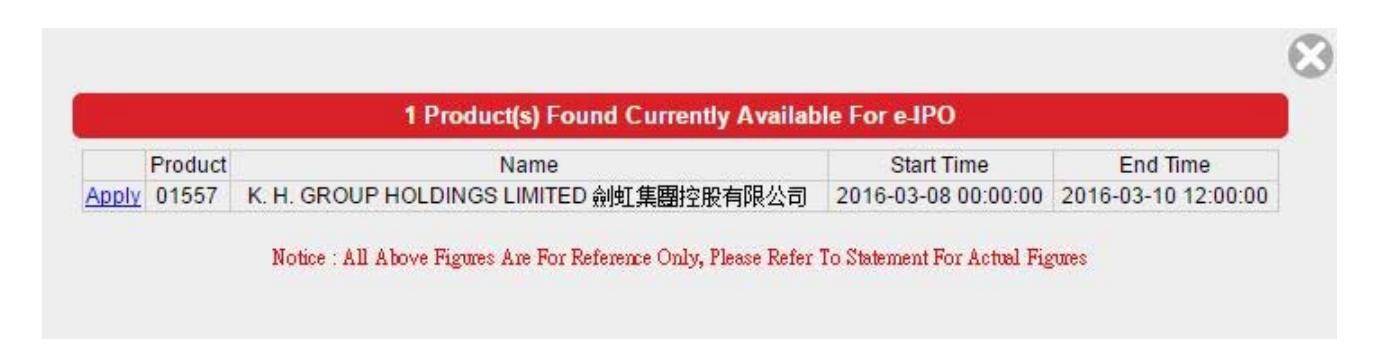

3) Select "Apply Qty" and "Loan Amount" (if applicable). The system will automatically calculate the subscription amount and interest payable. Then click on "Apply" for further processing.

| նդ              | out IPO Subscription (Layout 1)              | Quantity / Amount Table |              |  |  |  |
|-----------------|----------------------------------------------|-------------------------|--------------|--|--|--|
| Product Code    | 01557                                        | Apply Qty               | Apply Amount |  |  |  |
| Name            | K. H. GROUP HOLDINGS LIMITED 劍虹集團控股有限公       | 4,000                   | 3,838.29     |  |  |  |
| 1.1.1           | 司 (Prospectuses)                             | 8,000                   | 7,676.59     |  |  |  |
| Apply Qty       | 4,000                                        | 12,000                  | 11,514.88    |  |  |  |
| Apply Amount    | HKD 3838.29                                  | 16,000                  | 15,353.17    |  |  |  |
| Time            | From 2016-03-08 00:00 To 2016-03-10 12:00:00 | 20,000                  | 19,191.46    |  |  |  |
| Margin End Time | 2016-03-10 12:00:00                          | 24,000                  | 23,029.76    |  |  |  |
| (Loan Ratio (%) | 0%                                           | 28,000                  | 26,868.05    |  |  |  |
| Loop Amount     |                                              | 32,000                  | 30,706.34    |  |  |  |
| Loan Amount     |                                              | 36,000                  | 34,544.63    |  |  |  |
| Interest %      | 0% / 0Day                                    | 40,000                  | 38,382.93    |  |  |  |
| Interest        | HKD 0                                        | 60,000                  | 57,574.39    |  |  |  |
| Handling Fee    | HKD 0                                        | 80,000                  | 76,765.85    |  |  |  |
| -               | Apply                                        | 100,000                 | 95,957.32    |  |  |  |
|                 | орру                                         | 200,000                 | 191,914.63   |  |  |  |
|                 |                                              | 300,000                 | 287,871.95   |  |  |  |
|                 |                                              | 400,000                 | 383,829.26   |  |  |  |
|                 |                                              | 500,000                 | 479,786.58   |  |  |  |
|                 |                                              | 600,000                 | 575,743.89   |  |  |  |
|                 |                                              | 700,000                 | 671,701.21   |  |  |  |
|                 |                                              | 800,000                 | 767,658.52   |  |  |  |
|                 | 6                                            | 900 000                 | 863 615 84   |  |  |  |

4) Popped up with e-IPO Confirmation Page, click on "Confirm" to confirm the e-IPO subscription shown with e-IPO Subscription Completion window.

### 5. e-Statement

1) In the trading system, select "e-statement" from "Account Management"

column.

 Select "Month" and press "Find" to generate your corresponding e-Statement.

| Month : | Select E-State                                                           |
|---------|--------------------------------------------------------------------------|
| Month : |                                                                          |
| ⇒       | Month : 2016-03 ▼<br>2016-02<br>2016-01<br>2015-12<br>2015-11<br>2015-10 |
|         | 2016-01<br>2015-12<br>2015-11<br>2015-10                                 |
|         | 2016-03<br>2016-02<br>2016-01<br>2015-12<br>2015-11<br>2015-10           |

## 6. Deposit

1) In the trading system, select "Deposit" from "Deposit/Withdrawal" column.

2) Select "Designated Bank" as given and input the amount. Then select "Deposit Method" and for "Cheque Deposit", please input Cheque no (if applicable). After that, enter "Bank Deposit Time", and then press "Send" for processing.

| <i>.</i>   | Equity Market                  |                                                                                  | 8  |
|------------|--------------------------------|----------------------------------------------------------------------------------|----|
| <b>v</b> - | Account Management             | Fund Deposit Notice                                                              | l, |
| ទ          | Deposit / Withdrawal           | Currency & HKD:SCB:44/-00/-23229:STANDARD CHARTERED BANK V<br>Bank a/c 0.00 Send |    |
| 0          | Withdraw<br>Deposit            | Method Payin<br>Bank Deposit Cheque 0 III CO<br>Time Other                       |    |
| 0          | Transfer<br>Securities Deposit | Cheque no. (If<br>Any)                                                           |    |
| ٥          | Securities Withdrawal          |                                                                                  |    |
| +          | Others                         |                                                                                  |    |
|            |                                |                                                                                  |    |
|            |                                | Please input Contact Phone No. Inside Remark Field                               |    |
|            |                                | <u>Show Deposit / Withdrawal Records</u>                                         |    |
|            |                                |                                                                                  |    |

#### 7. Withdrawal

1) In the trading system, select "Withdraw" from "Deposit/Withdrawal" column.

2) Select "Currency" and input specific withdrawal amount. Then press "OK" for processing or press "Withdraw all" for all cash balance that instructed to your registered bank account.

3) If you want to withdraw the amount to the unregistered bank account, please input the Bank Name, Bank Account Number and contact phone number inside "Remark" field.

\*The unregistered bank account provided must be the same as trading account holder.

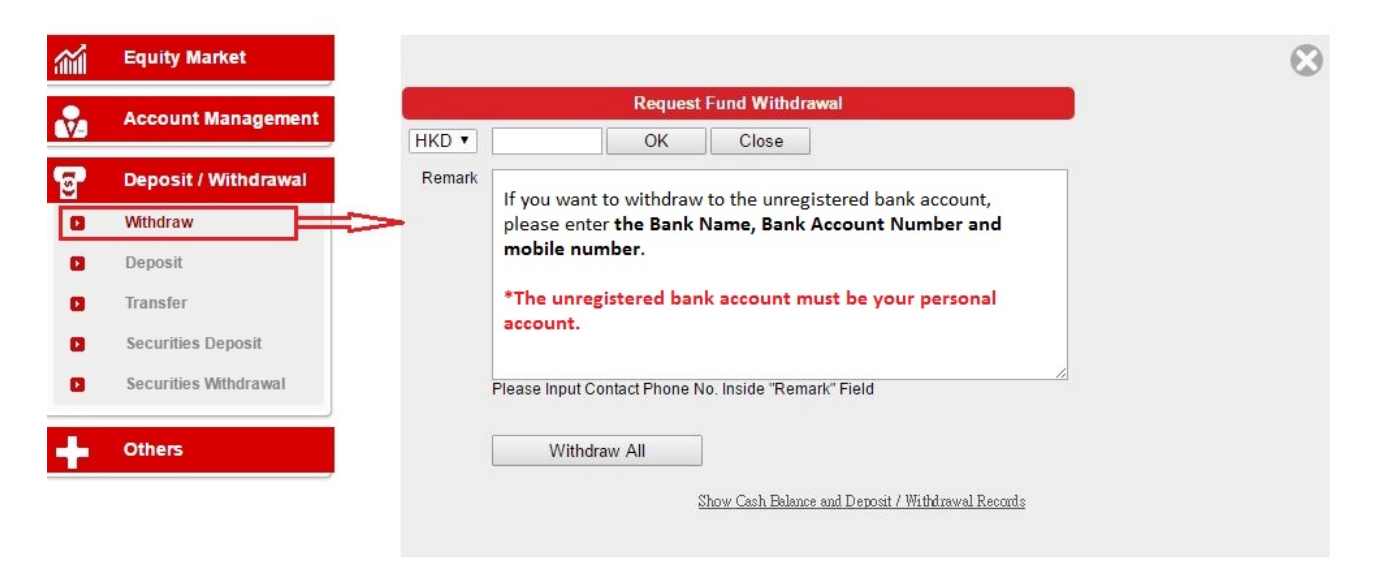

#### 8. Transfer

1) In the trading system, select "Transfer" from "Deposit/Withdrawal" column.

2) Select the funds transfer from "Credit Account" given from Fund Transfer window.

3) Popped up with Account Details & Transfer Confirmation window, input "Amount" or click on "All". After that, click on "Confirm" for processing or "Back" to previous page.

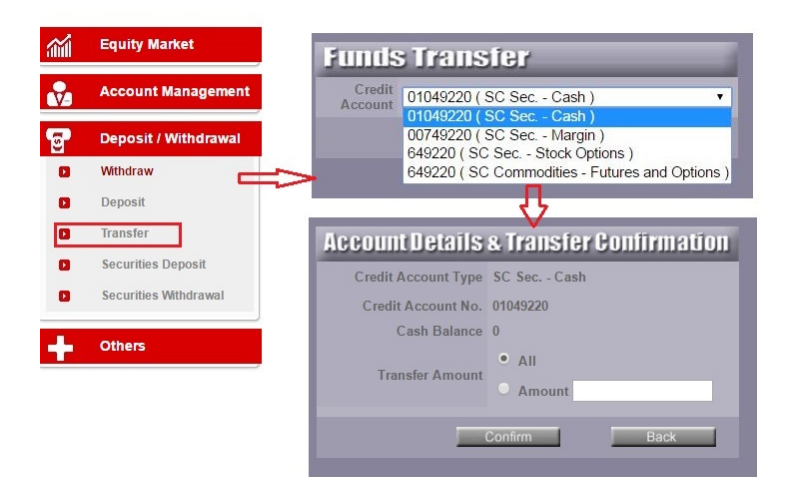

#### 9. Research Report

- 1) In the trading system, select "Research Corner" from "Others" column.
- 2) It will be directly linked to the Research Reports of the website

## www.SCtrade.com automatically.

| <b>.</b> | Equity Market                                             | SC<br>South China Fin                                                        | 東團<br>ancial                                                                 |                                                                              | 🗙 Add to My Favo                    | urite                   | 繁   简   ENG                                   |
|----------|-----------------------------------------------------------|------------------------------------------------------------------------------|------------------------------------------------------------------------------|------------------------------------------------------------------------------|-------------------------------------|-------------------------|-----------------------------------------------|
| •        | Account Management                                        | Research Reports   Suggestion Box                                            | Related Links                                                                |                                                                              | South China Finance (852) 2111 2088 | ia) Holdings Lti<br>🖂 I | d. (Stock code: 00619)<br>holline@sctrade.com |
| 5        | Deposit / Withdrawal                                      | Home Market Info Centre HK Stocks                                            | HK Stock Options                                                             | HK Index Futures & Options US Stocks                                         | Bullions Forex Global Future        | s Investment E          | Banking About Us                              |
|          | Others<br>e-IPO<br>Research Corner<br>Promotion<br>Logout | Login Stocks HK Stocks Options HK Index Futures & Options Account Management | 121104       80736       Research Reports       Main Page > Research Reports |                                                                              |                                     |                         |                                               |
|          |                                                           | US Stocks                                                                    | Date                                                                         | Research Report                                                              |                                     | Category                | Language                                      |
|          |                                                           | Bullions                                                                     | 3 Fob 2016                                                                   | Wasion Group (3303): Tho wiso ch                                             | oico for the smart grid ora         | Industrial              | GB Big5 English                               |
|          |                                                           | Forex                                                                        | 29 Jan 2016                                                                  | Vinda International (3331): Result r<br>factors, growth outlook remains inte | nissed on non-recurring<br>act      | Others                  | GB Big5 English                               |
|          |                                                           | Global Entures                                                               | 18 Jan 2016                                                                  | Vitasoy International (345): Investo                                         | r meeting highlights                | Others                  | GB Big5 English                               |
|          |                                                           | Wealth Management                                                            | 29 Doc 2015                                                                  | Vitasoy Infl (345): China business o<br>outlook                              | on fire; rosy overseas market       | Food &<br>Beverage      | GB Big5 English                               |
|          |                                                           | Enroot Password                                                              | 17 Dec 2015                                                                  | Modern Land (1107): High-end gree                                            | en developer                        | China<br>Property       | GB Big5 English                               |
|          |                                                           |                                                                              | 17 Dec 2015                                                                  | Logan Property (3380): Unlashing (                                           | growth potential in 2016            | China<br>Pronerty       | GB Big5 English                               |